# NetDocuments ndOffice cheat sheet

#### All dialog boxes

| Tab         | Move to a next focusable item on a dialog box        |
|-------------|------------------------------------------------------|
| Shift + Tab | Move to a previous focusable<br>item on a dialog box |
| Esc         | Close a dialog box                                   |
| Space       | Select/clear a check box                             |
| Enter       | Apply action for a selected element                  |
| Alt + Space | Open Windows menu                                    |
| Alt + F4    | Close a dialog box                                   |
| Alt + O     | Apply the OK button                                  |
| Alt + C     | Apply the Cancel button                              |
| Alt + S     | Apply the Save button                                |

#### Backstage enabled

Open a document/ND document:

Ctrl + O or Alt + FGo to Open Backstage+ O or Alt + Ctrl +F2Open a document/ND document:Ctrl + F12Go to ndOpen dialog box

Open/edit a document/ND document:

F12

Go to ndSave As dialog box

Go to Save As Backstage

Create a document, open or edit ND document:

Ctrl + S or Alt + F + S or Ctrl + S or Shift + F12 or Alt + Shift + F2 or Alt + F + A

Edit ND document

Ctrl + S or Shift + Silently save changes F12 or Alt + Shift + F2

#### Backstage disabled

| Alt + F + O                                     | Go to Open Backstage       |
|-------------------------------------------------|----------------------------|
| Ctrl + O or Ctrl +<br>F12 or Alt + Ctrl +<br>F2 | Go to ndOpen dialog box    |
| F12 or Ctrl + S or<br>Alt + F + S or Shift      | Go to ndSave As dialog box |

| + F12 or Alt + Shift<br>+ F2                      |                         |
|---------------------------------------------------|-------------------------|
| Alt + F + A or Alt +<br>F + A or Alt + F +<br>A   | Go to Save As Backstage |
| Ctrl + S or Shift +<br>F12 or Alt + Shift +<br>F2 | Silently save changes   |
| Ctrl + W or Ctrl +<br>F4 or Alt + F4              | Close the document      |

### **Activity Center**

| Space       | Pin/unpin AC (when the button is Tab focused)             |
|-------------|-----------------------------------------------------------|
| I           | Open the Edit Profile dialog box for the selected version |
| Right arrow | Expand the Date section                                   |
| Left arrow  | Collapse the Date section                                 |
| Down arrow  | Open Settings (when the button is Tab focused)            |
| F2          | Turn the selected document's<br>name to Edit mode         |
| Page Down   | Show the next part of the list                            |
| Page Up     | Show the previous part of the list                        |
| End         | Go to the bottom of documents list                        |
| Home        | Go to the top of documents list                           |

## Outlook

Outlook ribbon:

| Alt + H + Y + 3                       | Open the Outlook Save dialog box for the selected email |
|---------------------------------------|---------------------------------------------------------|
| Alt + H + Y + 2                       | Open suggested locations drop-<br>down list             |
| Alt + H + Y + 2                       | Open Select workspace                                   |
| Alt + H + P then A                    | Select/clear the Private access check box               |
| Alt + H + S then F                    | Open the Send and File dialog box for selected email    |
| Alt + H + S then O                    | Select the Send Only button                             |
| Word ribbon:                          |                                                         |
| Alt + R + Y + 1 or<br>Alt + R + Y + 2 | Open the Compare Documents dialog box                   |

| Alt + R + Y + 3 | Open the Save As Attachment      |
|-----------------|----------------------------------|
|                 | dialog box for comparison result |

Outlook Save dialog box:

| Alt + A                      | Save emails and close the dialog box                     |
|------------------------------|----------------------------------------------------------|
| Alt + S                      | Save emails and do not close<br>the dialog box           |
| Send and File dialo          | g box:                                                   |
| Alt + F                      | Send email and file it to the selected location          |
| Alt + O                      | Send only                                                |
| Advanced Search d            | lialog box:                                              |
| Alt + A                      | Open Advanced Search                                     |
| Alt + S or Alt + S           | Perform search                                           |
| Versions and Attack          | nments dialog box:                                       |
| Down arrow                   | Move to the next version in a list                       |
| Up arrow                     | Move to the previous version in a list                   |
| Alt + O                      | Open the selected version                                |
| I                            | Open the Information dialog box for the selected version |
| Alt + I                      | Attach all selected versions to an email                 |
| Ctrl + Enter                 | Save description                                         |
| Confirmation of uns          | aved changes:                                            |
| Alt + S                      | Save changes                                             |
| Alt + N                      | Discard changes                                          |
| ndOpen dialog box:           |                                                          |
| Alt + O                      | Open the selected document                               |
| ndAttach dialog box          | ς:                                                       |
| Alt + I                      | Attach the selected document to an email                 |
| Edit Attachments di          | alog box (Outlook):                                      |
| F2                           | Edit the name of the selected attachment                 |
| Alt + Up arrow               | Move the attachment up in the list                       |
| Alt + Down arrow             | Move the attachment down in the list                     |
| Report a Problem dialog box: |                                                          |
| Alt + G                      | Open NetDocuments support page in a browser              |

| Alt + V                               | Open a folder with logs                                                          |
|---------------------------------------|----------------------------------------------------------------------------------|
| Profile Attributes Lookup dialog box: |                                                                                  |
| Alt + S                               | Select a profile attribute from the list                                         |
| Alt + F                               | Search by the entered value                                                      |
| Alt + G                               | Go to the entered page number                                                    |
| Login form:                           |                                                                                  |
| Alt + R                               | Select the Reconnect button (if<br>Login was open with no Internet)              |
| Error Details dialog                  | box                                                                              |
| Alt + C                               | Close the dialog box without any action                                          |
| Alt + I                               | Ignore an error (remove Upload failed from AC)                                   |
| Alt + R                               | Retry upload                                                                     |
| Warning about open                    | ing unofficial version:                                                          |
| Alt + N                               | Open the selected unofficial version                                             |
| Alt + O                               | Open official version                                                            |
| Documents list                        |                                                                                  |
| Down arrow                            | Move to the next item in the list                                                |
| Up arrow                              | Move to the previous item in the list                                            |
| F2                                    | Edit the name of the selected document                                           |
| Esc                                   | Exit edit mode for the document name                                             |
| Down arrow                            | Move down to the next container in navigation tree                               |
| Up arrow                              | Move up to the previous container in navigation tree                             |
| Right arrow                           | Expand selected container /<br>Move to subcontainer (if<br>expanded)             |
| Left arrow                            | Collapse selected container /<br>Move to parent container (from<br>subcontainer) |
| Navigation tree:                      |                                                                                  |
| Right arrow                           | (hold) Expand all connected containers under selected one                        |
| Left arrow                            | (hold) Collapse all connected<br>containers under parent<br>container            |

| End                           | Go to bottom of navigation tree                                           |
|-------------------------------|---------------------------------------------------------------------------|
| Home                          | Go to top of navigation tree                                              |
| Num *                         | Expand all connected containers under the selected one                    |
| Num +                         | Display contents of the selected container (expand)                       |
| Num -                         | Collapse the selected container                                           |
| Alt + Up arrow                | Move to the parent container                                              |
| Context menu key              | Open context menu (for selected document)                                 |
| Down arrow                    | Open drop-down menu                                                       |
| Down arrow                    | Move to next item in the menu                                             |
| Up arrow                      | Move to previous item in menu                                             |
| Right arrow                   | Open submenu (if available)                                               |
| Left arrow                    | Close submenu                                                             |
| Enter                         | Select option in the menu                                                 |
| Esc                           | Close menu                                                                |
| Text box:                     |                                                                           |
| Home                          | Go to top                                                                 |
| End                           | Go to bottom                                                              |
| Ctrl + Home                   | Go to beginning of entry                                                  |
| Ctrl + End                    | Go to end of entry                                                        |
| Right arrow                   | Go one character to the right                                             |
| Left arrow                    | Go one character to the left                                              |
| Ctrl + Right arrow            | Go one word to the right                                                  |
| Ctrl + Left arrow             | Go one word to the left                                                   |
| Shift + Right arrow           | Select/cancel selection for one character to the right                    |
| Shift + Left arrow            | Select/cancel selection for one<br>character to the left                  |
| Ctrl + Shift + Right<br>arrow | Select/cancel selection for one word to the right                         |
| Ctrl + Shift + Left<br>arrow  | Select/cancel selection for one word to the left                          |
| Shift + Home                  | Select entry/cancel selection<br>from cursor position to the<br>beginning |
| Shift + End                   | Select entry/cancel selection from cursor position to the end             |
| Ctrl + A                      | Select everything in the box                                              |
| Ctrl + C                      | Copy selected entry                                                       |
| Ctrl + V                      | Paste from clipboard                                                      |

Source: netdocuments.com

Last modification: 6/21/2023 9:55:09 PM

More information: defkey.com/netdocumentsndoffice-shortcuts

Customize this PDF...